# «Аттестация педагогических кадров ГИС СОЛО»

Прохождение аттестации педагогами образовательных организаций Ленинградской области

## Начало работы – вход в подсистему образовательной организации

| Вход в о             | систему          |  |  |
|----------------------|------------------|--|--|
| Через ГОСУСЛУГЦ      |                  |  |  |
|                      | Tet              |  |  |
| Вход через ли        | угин и пароль    |  |  |
| Организация          | Орган управления |  |  |
| Выберите организацию | ~                |  |  |
| Обязательное поле    |                  |  |  |
| Лосин                |                  |  |  |
| Заполните логин      |                  |  |  |
| Пароль               | ۲                |  |  |
| Заполните пароль     |                  |  |  |
| Оставаться в системе | Забыли пароль?   |  |  |

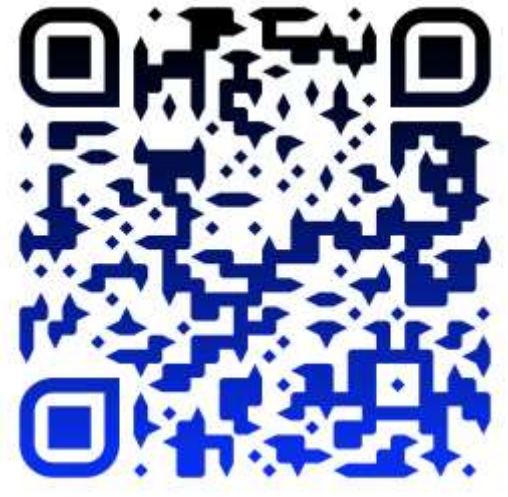

#### Электронная школа

В поисковой строке браузера набираем «Электронная школа». Перед нами вход в систему.

Вводите название своего Учреждения, логин и пароль (Администрация каждого Учреждения регистрирует своего сотрудника самостоятельно в системе, и выдает логин и пароль. Пароль при первом входе необходимо поменять.)

## Личный кабинет педагога

| Электронная школа<br>МДОУ "Д/с Рябинка"                                                                                                    | текущий 2022/2023 уч.год | 19 декабря 2022 г В системе работает 4 👤<br>💄 Веселова Елена Валентиновна 🛛 🖞 Выход |
|----------------------------------------------------------------------------------------------------|--------------------------|-------------------------------------------------------------------------------------|
| Управление Планирование Обучение Расписание Журнал Отчеты Ресурсы Аттестация                                                                                                    |                          |                                                                                     |
| <п Доска объявлений                                                                                                    |                          | ₹ <b>₩</b> ₽0                                                                       |
|                                                                                                    |                          | 🗷 Отправить                                                                         |
| Тема: Методические материалы                                                                                                    | 01.06.2022 15:41         |                                                                                     |
| https://learn.lenreg.ru/s/gTP9HowrRX4HqKs - Вебинары, инструкции, методические материалы по электронному детскому саду.<br>https://learn.lenreg.ru/s/ez5nGwqipSjjwZF - Вебинары, инструкции, методические материалы по аттестации педагогических кадров.<br>https://learn.lenreg.ru/s/7wfAFCiTKSoSbsm - Методические материалы для подсистемы "Конкурсы для педагогов". |                          | Adminem                                                                             |

Далее вы оказываетесь в личном кабинете, который состоит из нескольких разделов. Соответственно для прохождения аттестации нам нужен раздел «Аттестация»

### Раздел «Аттестация»

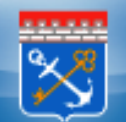

## Электронная школа МДОУ "Д/с Рябинка"

| Управление | Планирование | Обучение | Расписание | Журнал | Отчеты             | Ресурсь    | Аттестация | > |
|------------|--------------|----------|------------|--------|--------------------|------------|------------|---|
| 🖨 Доска    | а объявлени  | й        |            |        | <b>1.</b> Моя атто | естация    |            |   |
|            |              |          |            |        | 2. Педагог         | ический по | ортфолио   |   |

#### Тема: Методические материалы

https://learn.lenreg.ru/s/gTP9HowrRX4HqKs - Вебинары, инструкции, методические материалы по электронному детскому https://learn.lenreg.ru/s/ez5nGwqipSjjwZF - Вебинары, инструкции, методические материалы по аттестации педагогически https://learn.lenreg.ru/s/7wfAFCiTKSoSbsm - Методические материалы для подсистемы "Конкурсы для педагогов".

Данный раздел включает в себя два пункта: «Моя аттестация» и «Педагогическое портфолио».

- Через пункт «Моя аттестация» - педагог подает заявление на аттестацию, а также отслеживает его статус.

- В пункте «Педагогическое портфолио» педагогу необходимо заполнить данные о себе и своей профессиональной деятельности.

## Личный кабинет – заполнение портфолио

В первую очередь педагог заполняет педагогическое портфолио

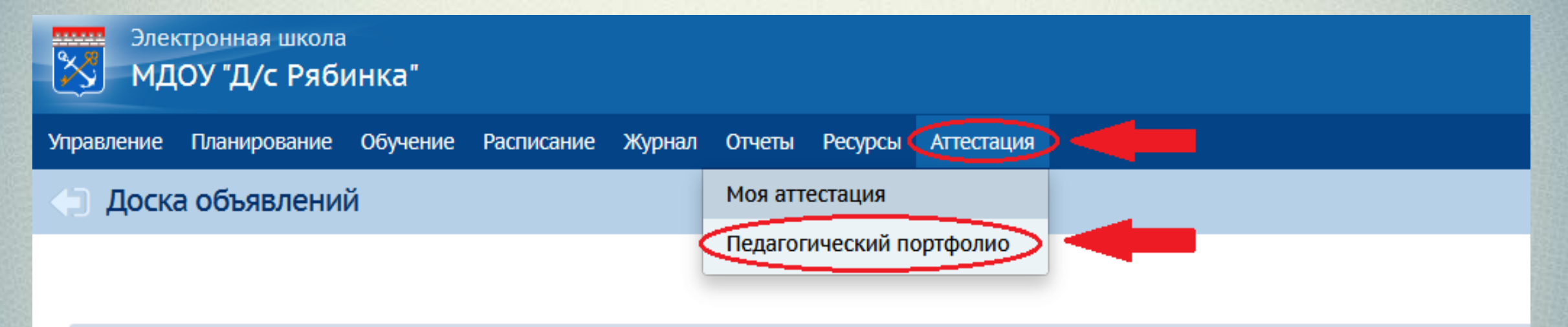

#### Тема: Методические материалы

https://learn.lenreg.ru/s/gTP9HowrRX4HqKs - Вебинары, инструкции, методические материалы по электронному детскому саду. https://learn.lenreg.ru/s/ez5nGwqipSjjwZF - Вебинары, инструкции, методические материалы по аттестации педагогических кадров. https://learn.lenreg.ru/s/7wfAFCiTKSoSbsm - Методические материалы для подсистемы "Конкурсы для педагогов".

## Педагогическое портфолио

| Электронная школа<br>МДОУ "Д/с Рябинка"                          |                                                         |           | текущий 2022/2023 уч.год                       | 19 декабря 2022 г В системе работает 4 👤<br>👤 Веселова Елена Валентиновна 🛛 Ф Выход |
|------------------------------------------------------------------|---------------------------------------------------------|-----------|------------------------------------------------|-------------------------------------------------------------------------------------|
| правление Планирование Обучение Распи                            | исание Журнал Отчеты Ресурсы Аттестация                 |           |                                                |                                                                                     |
| Педагогический портфолио                                         |                                                         |           |                                                | ₹ <b>™</b> ₽0                                                                       |
| Общая информация                                                 |                                                         |           |                                                |                                                                                     |
| ФИО                                                              | Веселова Елена Валентиновна                             |           |                                                |                                                                                     |
| Основная должность                                               | Воспитатель                                             |           |                                                |                                                                                     |
| Педагогический портфолио                                         |                                                         |           |                                                |                                                                                     |
| Образование                                                      |                                                         | +         | Научно-методическая деятельность               |                                                                                     |
| Информация не заполнена                                          |                                                         | <u> </u>  | Информация не заполнена                        | <u> </u>                                                                            |
| Профессиональное научное развитие                                | e                                                       |           | Второе высшее, профессиональная переподготовка |                                                                                     |
| Информация не заполнена                                          |                                                         | 0         | Информация не заполнена                        | <u> </u>                                                                            |
| Курсы повышения квалификации —                                   |                                                         |           | Прикрепленные файлы                            |                                                                                     |
| Информация не заполнена                                          |                                                         |           | и но информация не заполнена                   | Ŭ                                                                                   |
| Результативность образовательной де                              | еятельности педагога                                    |           |                                                |                                                                                     |
| Результаты освоения обучающимися обра                            | зовательных программ по результатам промежуточной атт   | естации   |                                                |                                                                                     |
| Доля обучающихся, успевающих на «4» и «<br>обучающихся у учителя | «5» по результатам промежуточной аттестации, от общей ч | сленности |                                                |                                                                                     |

В основном педагог отражает информацию по двум разделам: образование и курсы повышения квалификации. Заполняется строго по предлагаемой форме.

#### Педагогическое портфолио

#### Педагогический портфолио

#### Образование

Годы обучения: 2005 - 2008 Муниципалитет: Санкт-Петербург Образовательная организация: Государственное образовательное учреждение высшего профессионального образования "Ленинградский государственный университет имени А.С.Пушкина"

+

+

+

Специальность: Дошкольное образование Квалификация: Воспитатель детей дошкольного возраста Фамилия, указанная в дипломе Филиппова

Документ: Диплом о среднем профессиональном образовании Серия: 90ПА Номер документа: 0039827 Дата выдачи: 26.06.2008 Регистрационный номер: 9681

Годы обучения: 2008 - 2012 Муниципалитет: Санкт-Петербург Образовательная организация: Автономное образовательное учреждение высшего профессионального образования "Ленинградский государственный университет имени А.С.Пушкина"

Специальность: Дошкольная педагогика и психология Квалификация: Преподаватель дошкольной педагогики и психологии Фамилия, указанная в дипломе Тусь Документ: Диплом специалиста Серия: КМ Номер документа: №76764 Дата выдачи: 12.11.2022 Регистрационный номер: 2138

#### Профессиональное научное развитие

Информация не заполнена

#### Курсы повышения квалификации -

Период: 18.05.2021 - 14.06.2021

Организация: Государственное автономное образовательное учреждение высшего образования Ленинградской области "Ленинградский государственный университет имени А.С.Пушкина"

Кол-во часов: 72

Место прохождения: Государственное автономное образовательное учреждение высшего образования Ленинградской области "Ленинградский государственный университет имени А.С.Пушкина

Тема курсов: **"Технологии создания и использования мультимедийных пособий"** Уровень мероприятия: **Региональный** Форма участия/проведения: **Очная** 

Название документа: Удостоверение о повышении квалификации Серия: 7819 Номер документа: 00521204 Дата выдачи: 18.06.2021 Регистрационный номер: 2484

#### Период: 04.03.2022 - 16.05.2022 Организация: ГАОУ ВО ЛО "ЛГУ им .А.С.Пушкина" "Современные игровые технологии для детей дошкольного возраста в условиях реализации ФГОС ДО" (72 часа) Кол-во часов: 72 Место прохождения: ГАОУ ВО ЛО "ЛГУ им .А.С.Пушкина"

#### Формирование заявления

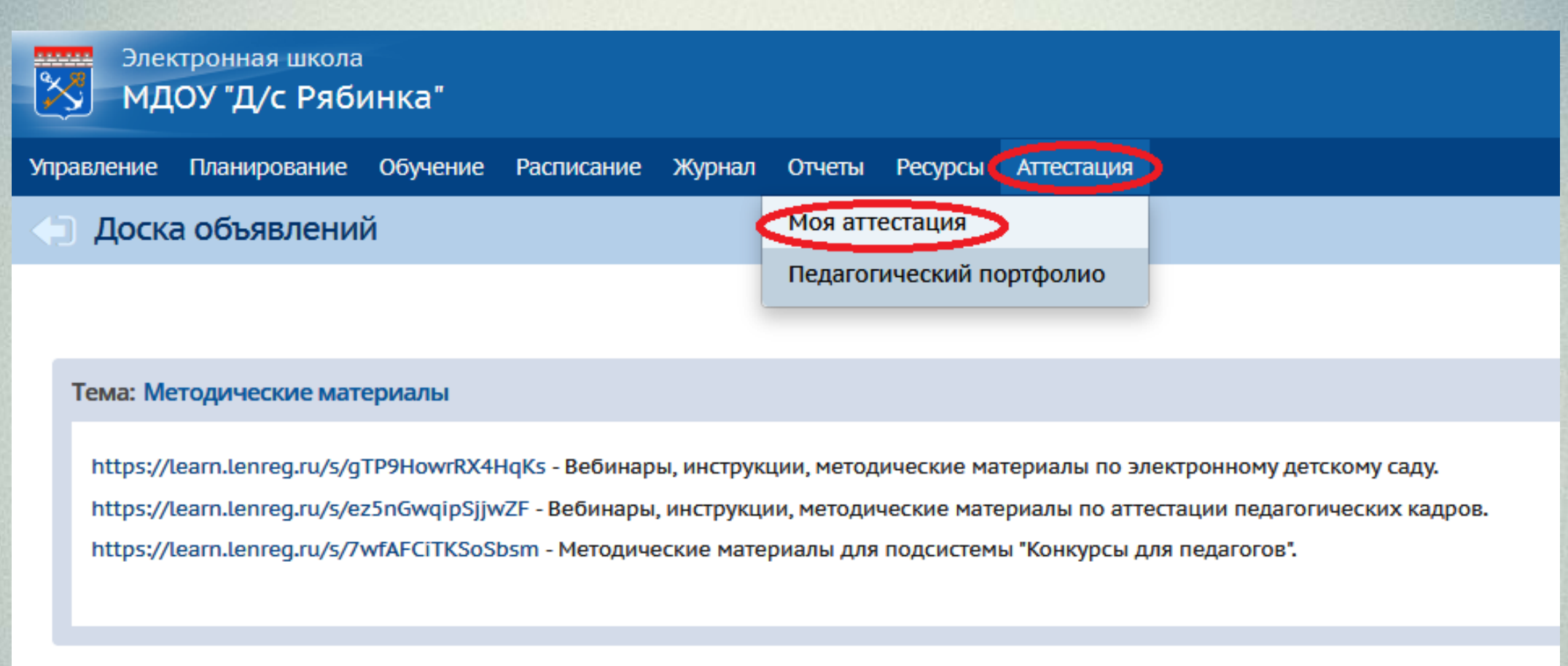

После того как внесена вся информация о педагоге, можно формировать заявление. Для этого в разделе «Аттестация» выбираем пункт «Моя аттестация» Далее нажимаем кнопку «Подать заявление на аттестацию»

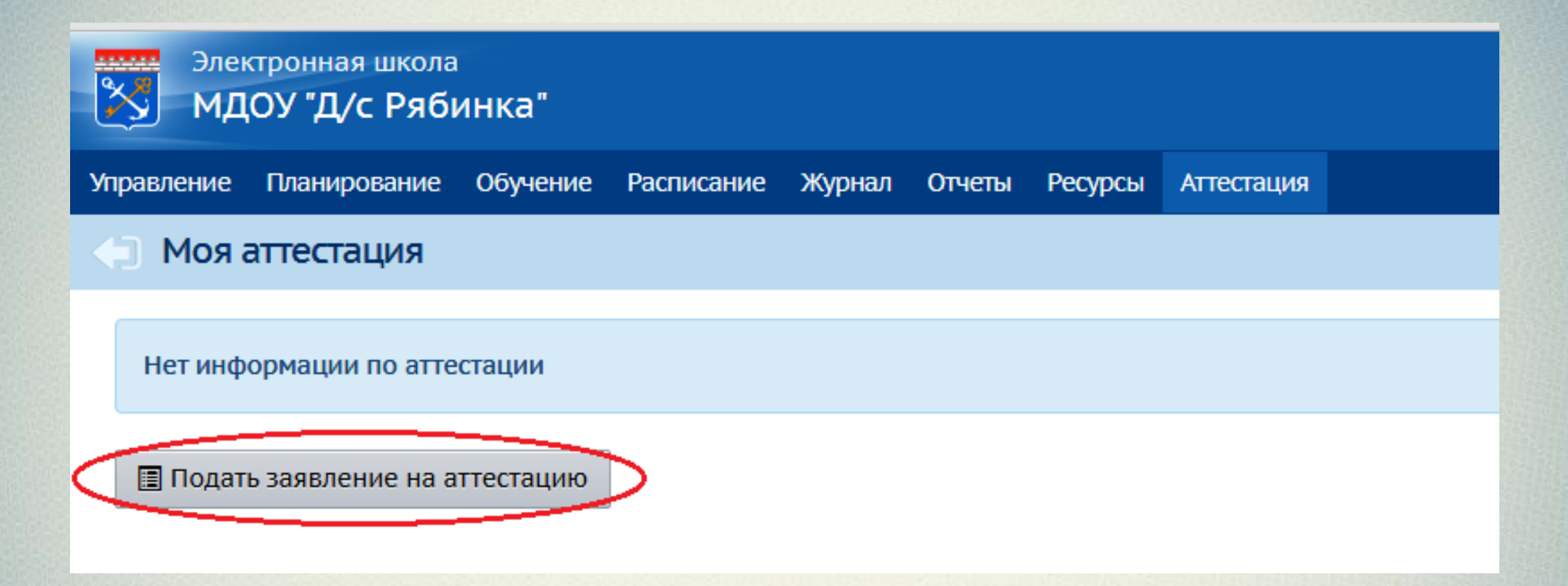

## Обязательные поля для заполнения

| Заявление                        | 😭 Портфолио                  | 🗗 Файлы      | <b>ото</b> Экспертиза | 💬 Примечание |  |  |  |  |
|----------------------------------|------------------------------|--------------|-----------------------|--------------|--|--|--|--|
| 🗰 Аттестация                     | 🔊 Сведения                   |              | ы                     |              |  |  |  |  |
| Муниципалите                     | PT:                          |              |                       |              |  |  |  |  |
| Образовательн                    | ная организаци               | ія:          |                       |              |  |  |  |  |
| <mark>Направление:</mark>        |                              |              |                       |              |  |  |  |  |
| Должность:                       |                              |              |                       |              |  |  |  |  |
| Вид должности                    | 1:                           |              |                       |              |  |  |  |  |
| Предмет:                         |                              |              |                       |              |  |  |  |  |
| Провести аттес                   | тацию на кате                | горию:       |                       |              |  |  |  |  |
| Текущая ква <mark>л</mark> и     | фикационная н                | атегория (Kl | <):                   |              |  |  |  |  |
| Срок начала действия текущей КК: |                              |              |                       |              |  |  |  |  |
| Срок завершен                    | и <mark>я действия</mark> те | кущей КК:    |                       |              |  |  |  |  |
| Присутствие на                   | а комиссии:                  |              |                       |              |  |  |  |  |

## Обязательные поля для заполнения

| Заявление    | 🞓 Портфолио       | 🗗 Файлы     | 💁 Экспертиза | 💬 Примечание |
|--------------|-------------------|-------------|--------------|--------------|
| 🖽 Аттестация | я 🕐 Сведения      | 🗲 🕼 Контакт | ы            |              |
| Закончил об  | разовательное уч  | ареждение:  |              |              |
| Год окончан  | ия обучения:      |             |              |              |
| Квалификац   | ия/специальност   | ь:          |              |              |
| Стаж педаго  | гической работы   | общий (полн | ных лет):    |              |
| Стаж в данно | ой должности (по  | лных лет):  |              |              |
| Стаж в данно | ом учреждении (г  | олных лет): |              |              |
| Награды, зва | ания, ученая степ | ень:        |              |              |

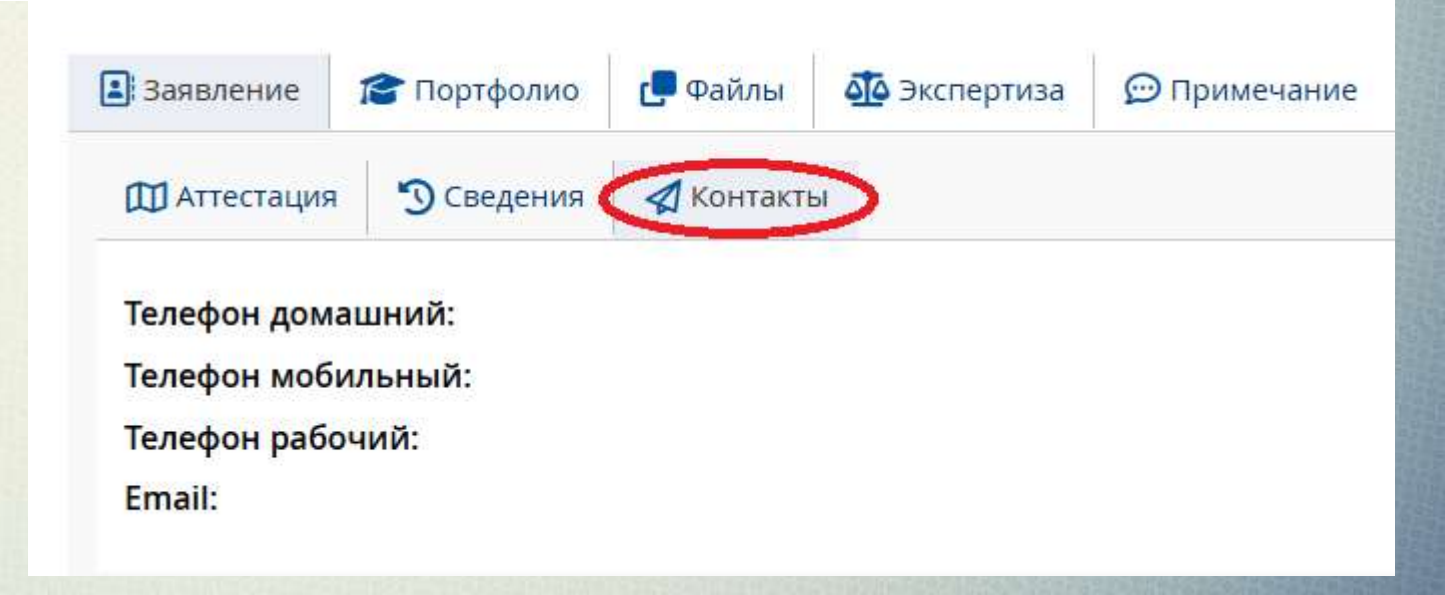

#### Матестация педагогических кадров. Сформированное заявление скачивается в любом удобном ← Тусь Д. А. для вас формате. ПЕДАГОГИЧЕСКИЙ РАБОТНИК ОБЩАЯ ИНФОРМАЦИЯ 6 Фамилия: Тусь Дата подачи заявления: Статус: Дарья Имя: Номер в системе: Отчество: Александровна Дата регистрации: Пол: Женский Регистрационный номер: Дата/время последнего изменения: Автор последнего изменения: Админ Лоиро 💀 Экспорт в Pdf 🛛 😡 Экспорт в Word Заявление 🐴 Экспертиза 篖 Портфолио 💬 Примечание 🗗 Файлы 🋐 Сведения 🛃 Контакты **П** Аттестация Муниципалитет: Тихвинский муниципальный район (ЭДС) Муниципальное дошкольное образовательное учреждение "Детский сад Рябинка"" Образовательная организация: Направление: «воспитатель», «музыкальный руководитель», «инструктор по физической культуре» (для дошкольного образовательного учреждения) Должность: Воспитатель Вид должности: Основная Предмет: Провести аттестацию на категорию: Первая Текущая квалификационная категория (КК): -Срок начала действия текущей КК: -Срок завершения действия текущей КК: -Присутствие на комиссии: Нет

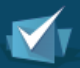

#### 🗹 Аттестация педагогических кадров

| ← Тусь Д. А.                     | Заявление подписывается и подгружается через пункт<br>«Файпы» |                            |                           |  |  |  |  |
|----------------------------------|---------------------------------------------------------------|----------------------------|---------------------------|--|--|--|--|
|                                  |                                                               |                            |                           |  |  |  |  |
|                                  |                                                               |                            |                           |  |  |  |  |
|                                  | - ОБЩАЯ ИНФОРМАЦИЯ                                            | <b>•</b>                   |                           |  |  |  |  |
| Дата подачи заявления:           |                                                               |                            | Фамилия: Тусь             |  |  |  |  |
| Статус: За                       | седание АК                                                    |                            | Имя: Дарья                |  |  |  |  |
| Номер в системе:                 |                                                               |                            | Отчество: Александровна   |  |  |  |  |
| Дата регистрации:                |                                                               |                            | Пол: Женский              |  |  |  |  |
| Регистрационный номер:           |                                                               |                            |                           |  |  |  |  |
| Дата/время последнего изменения: |                                                               |                            |                           |  |  |  |  |
| Автор последнего изменения: Ад   | мин Лоиро                                                     |                            |                           |  |  |  |  |
| 😫 Заявление 🎓 Портфолио 🕞 Ф      | айлы 🤇 🏧 Экспертиза 🛛 💬 Примечание                            |                            |                           |  |  |  |  |
| 🗋 Основные 🔳 Показатели 📑 Д      | ополнительные                                                 |                            |                           |  |  |  |  |
|                                  |                                                               | — СКАН-КОПИЯ ДОКУМЕНТА О Г | ІРЕДЫДУЩЕЙ АТТЕСТАЦИИ ——  |  |  |  |  |
|                                  |                                                               |                            |                           |  |  |  |  |
| Приложенные файлы отсутствуют    |                                                               |                            |                           |  |  |  |  |
|                                  |                                                               | СКАН-КОПИЯ ПОДПИСАННОГО    | ЗАЯВЛЕНИЯ НА АТТЕСТАЦИЮ — |  |  |  |  |
|                                  |                                                               |                            |                           |  |  |  |  |
| № Наименование                   |                                                               | Описание                   |                           |  |  |  |  |
| 1 Заявление - Тусь Д.Аpdf        |                                                               | -                          |                           |  |  |  |  |
|                                  |                                                               |                            |                           |  |  |  |  |

## Отправка заявления в АК

Когда заявление вами загружено, его необходимо отправить в аттестационную комиссию, нажав на кнопку в правом верхнем углу.

| 🗲 Антонова В. И.                |                                | отозвать  | <b>Ж</b><br>Удалить | С<br>Обновить портфолио | СС<br>Направить в АК |            |
|---------------------------------|--------------------------------|-----------|---------------------|-------------------------|----------------------|------------|
| Вы можете отредактировать заявл | тение                          |           |                     |                         |                      |            |
| ———— ОБЩАЯ ИНФОР                | мация ——                       |           | – педагог           | ИЧЕСК                   | КИЙ РАБОТНИК         | < <u> </u> |
| Дата подачи заявления:          | 30.04.2021                     | Фамилия:  | Антонова            |                         |                      |            |
| Статус:                         | Проект                         | Имя:      | Валентина           |                         |                      |            |
| Номер:                          | 50497                          | Отчество: | Ивановна            |                         |                      |            |
| Регистрационный номер:          | -                              | Пол:      | Женский             |                         |                      |            |
| Дата регистрации:               |                                |           |                     |                         |                      |            |
| Дата/время последнего изменени  | я: 30.04.2021 13:38:29         |           |                     |                         |                      |            |
| Автор последнего изменения:     | Антонова Валентина<br>Ивановна |           |                     |                         |                      |            |

## Допуск к аттестации

После подачи заявления, ждем сообщение о допуске к аттестации.

19 декабря 2022 г. - В системе работает 1 🌉 текущий 2022/2023 уч.год 🛛 👤 Тусь Дарья Александровна 🛛 🙂 Выход

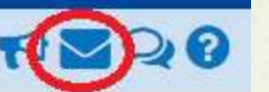

#### 📢 Просмотр почтовых сообщений

| • Добавить • Удалить в                | выделенные сообщения 🥥 Отмет | ить сообщения 🕶                                                                                                |         |   |
|---------------------------------------|------------------------------|----------------------------------------------------------------------------------------------------|---------|---|
| Почтовая папка                        | Входящие                     | •                                                                                                    |         |   |
|                                       |                              | 💽 Электронная школа. Прочитать сообщение - Google Chrome —                                                     |         | × |
|                                       |                              | e-school.obr.lenreg.ru/asp/Messages/readmessage.asp?ver=1671435023579&at=10853638070424299897067345&MID=692135 | 3&MBID= | 1 |
| С Аттестация << < 1 > >> На страницу: | 1▼ Строк: 100▼               | • Прочитать сообщение                                                                                          | 8       | Ĺ |
|                                       |                              | Переслать сообщение                                                                                            | эчать   |   |
|                                       |                              | Заголовки письма                                                                                               | ~       |   |
|                                       |                              | Тело письма                                                                                                    | ^       |   |
|                                       |                              | Тема                                                                                                    |         |   |
|                                       |                              | Аттестация педагогических работников                                                                           |         |   |
|                                       |                              | <b>Текст</b><br>Уважаемый(ая) Тусь Дарья Александровна,                                                        |         |   |
|                                       |                              | Ваше заявление допущено к аттестации.<br>Статус заявления: Зарегистрировано.                                   |         |   |
|                                       |                              | Ваше заявление о проведении аттестации рассмотрено в Главной аттестационной комиссии по аттестации             |         |   |
|                                       |                              | педагогических работников организаций, осуществляющих образовательную деятельность.                            |         |   |
|                                       |                              | осуществляться специалистами                                                                                   |         |   |
|                                       |                              |                                                                                                    |         | J |

#### Страница аттестации

Когда допуск одобрен, в личном кабинете, появиться статус «Экспертиза назначена. Портфолио на подтверждении». Это означает, что можно подгружать папки по показателям

| <b>←</b>                                                    |                                                  |                           |                                      |
|-------------------------------------------------------------|--------------------------------------------------|---------------------------|--------------------------------------|
| Вы можете отредактировать по                                | ортфалиа                                         |                           | Chobers Conducts hepriquined Company |
|                                                             | ОБЩАЯ ИНФОРМАЦИЯ                                 |                           | — ПЕДАГОГИЧЕСКИЙ РАБОТНИК —          |
| Дата подачи заявления:<br>Статус:                           | 17.08.2021<br>Экспертиза назначена. Портфолио на | Фамилия:<br>Имя:          |                                      |
| Номер:                                                      | 10202                                            | Отчество:<br>Пол: Женский |                                      |
| Регистрационный номер:                                      | 56                                               |                           |                                      |
| Дата/время последнего измене<br>Автор последнего изменения: | ения: 06.10.2021 11:46:45                        |                           |                                      |
| Заявление                                                   | Файлы 🏝 Экспертиза 🏠 Заключение АК               | 💬 Примечание              | 🔁 Экспорт в Ро                       |
| Редактировать                                               |                                                  |                           |                                      |

Далее педагог подгружает свои материалы в пункте «Показатели»

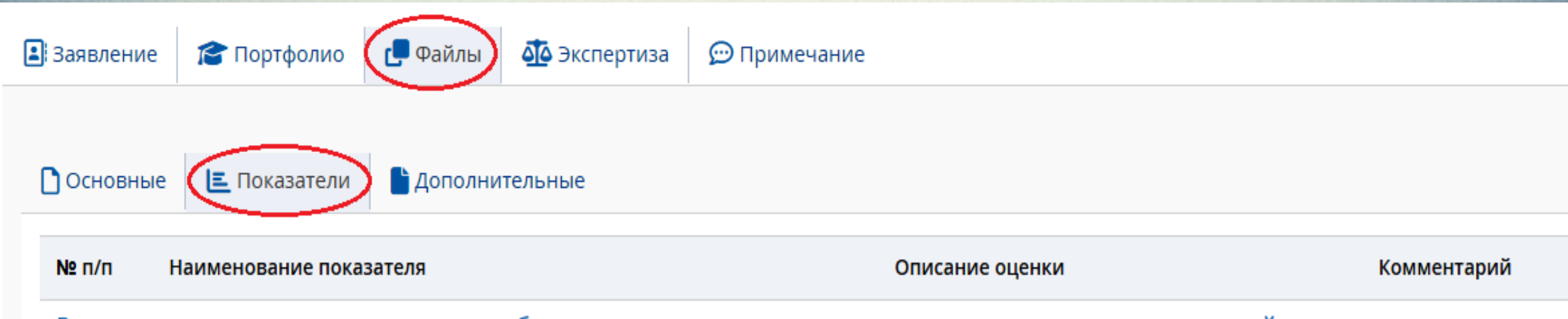

#### Результаты освоения воспитанниками образовательных программ и показатели динамики их достижений

Результаты и динамика освоения образовательной программы воспитанниками в межаттестационный период

Результаты выполнения диагностических заданий, усвоение воспитанниками образовательного материала по реализуемым образовательным областям. 10 - в ходе экспертизы выявлена положительная динамика освоения воспитанниками образовательного материала. Подтверждены высокие результаты (выше 80%) в усвоении детьми образовательной программы. Материалы подтверждают проявление интереса со стороны детей к посещению занятий, положительное отношение к занятиям, ценностное отношение к своим успехам

8 - в ходе экспертизы выявлена положительная динамика освоения воспитанниками образовательного материала. Подтверждены

### Показатели – экспертное заключение из 10 разделов

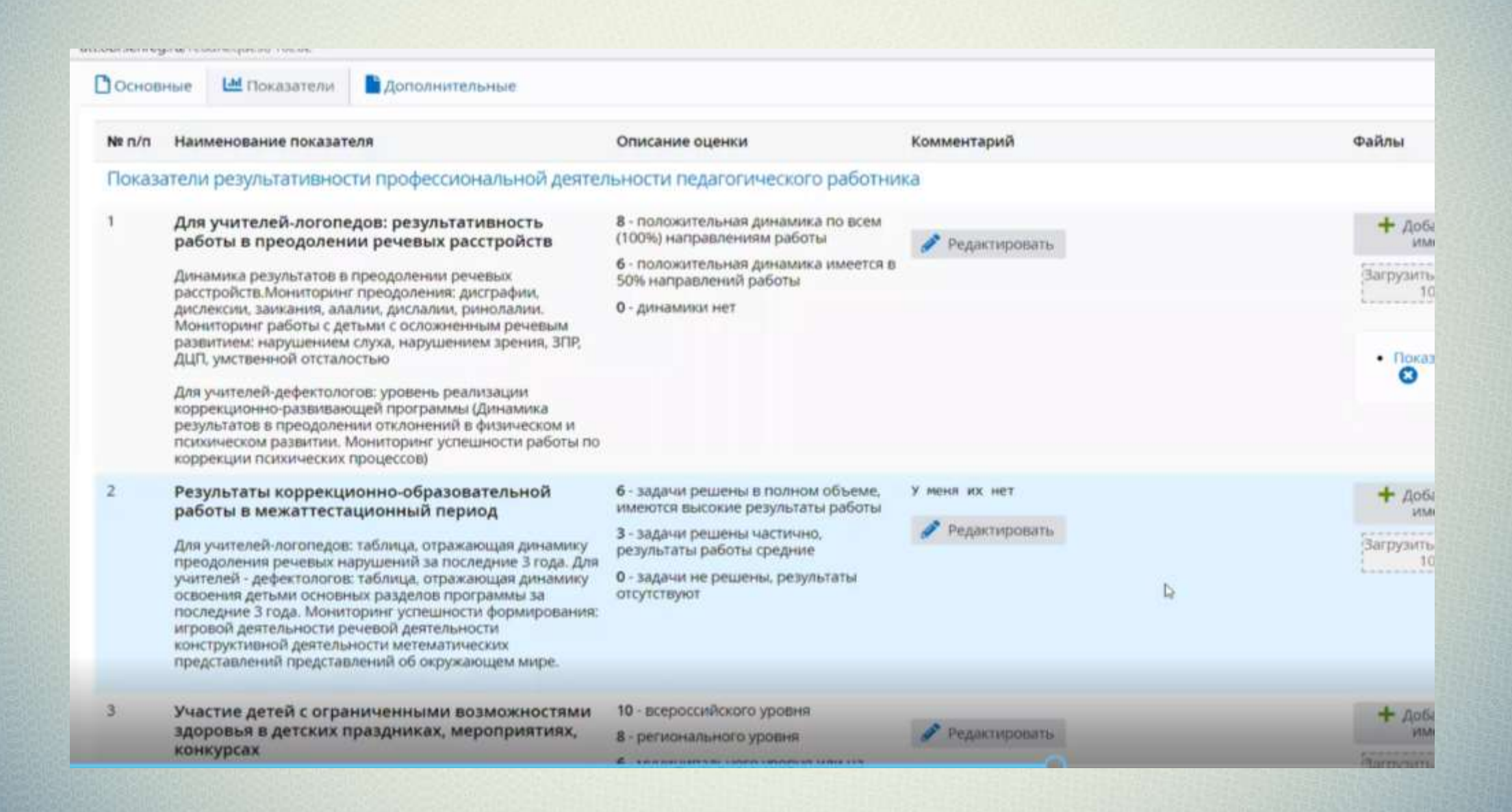

## Работа по критериям

- Файлы показатели **1,2,3,4,...,6,7,8,...,10** подгружаются одним файлом в формате **PDF в 1Показатель**
- Файл показатель 5, подгружается в формате WORD в 5Показатель
- Файл показатель 9, подгружается в формате WORD в 9Показатель

Не нужно дробить материал по критериям. Материалы загружаются только в 3 раздела.

Материалы должны быть заверены подписью и печатью руководителя ОУ.

## Подтверждение материалов – кнопка «Отправить на рассмотрение эксперту»

Когда все материалы подгружены, отправляем папку на

рассмотрение эксперту.

| ← Станевич В. О.                 |             |            |                             |               |          | Отозви                 | Назначить эксп | ерта Отправить I | на рассмотрение эксперту |
|----------------------------------|-------------|------------|-----------------------------|---------------|----------|------------------------|----------------|------------------|--------------------------|
|                                  | ОБЩАЯ ИН    | POPMAL     | ия —                        |               |          | —— пед/                | агогически     | Й РАБОТНИ        | к                        |
| Дата подачи заявле               | ния:        | 24.08      | 2017                        |               | Фамилия  | : Станевич             |                |                  |                          |
| Источник заявления               | r.          | Ручно      | е заполнение                | i i           | Имя:     | Bepa                   |                |                  |                          |
| Статус:                          |             | Подте      | ерж <mark>дение п</mark> ор | отфолио       | Отчество | : Оскаровна            | 0              |                  |                          |
| Номер:                           |             | 19         |                             |               | Пол:     | Женс <mark>к</mark> ий |                |                  |                          |
| Дата/время после <mark>дн</mark> | его изменен | ия: 25.08. | 2017 12:21:08               |               |          |                        |                |                  |                          |
| Автор последнего из              | менения:    | Радло      | ва Анна Дмит                | риевна        | Heno,    | дтвержденные           | данные         |                  |                          |
|                                  |             |            |                             |               |          |                        |                |                  | Экспорт в Роз            |
| Заявление Общи                   | е сведения  | Файлы      | Экспертиза                  | Заключение ГА | АК При   | мечание                | Зиза           |                  |                          |

## ПОСЛЕ ПЕРЕДАЧИ ЗАЯВЛЕНИЯ ЭКСПЕРТУ

Заявление получает статус «Экспертиза назначена, портфолио на подтверждении»

!!!!! педагогу необходимо подтвердить портфолио

После изменения статуса заявления на «Портфолио подтверждено» доступы к материалам для педагога закрываются

#### Заявление передано в аттестационную комиссию

Далее следим за статусом заявления. И мониторим пункт «Экспертиза», когда там появиться экспертное заключение.

| 🗹 Аттест        | гация педа         | агогиче       | ских кадро       | B               |              |         |                              |
|-----------------|--------------------|---------------|------------------|-----------------|--------------|---------|------------------------------|
| ←               |                    | ŀ             |                  |                 |              |         |                              |
|                 |                    |               |                  |                 |              |         |                              |
| Редактирован    | ие данных недостуг | но            |                  |                 |              |         |                              |
|                 | 0                  | БЩАЯ ИНФ      | ОРМАЦИЯ —        | X J             |              |         | — ПЕДАГОГИЧЕСКИЙ РАБОТНИК —— |
| Дата подачи зая | вления:            | 17.08.202     | 21               | $\bigvee$       | Фамилия      | E       |                              |
| Статус:         |                    | Эксперти      | за передана в АК |                 | Имя:         |         |                              |
| Номер:          |                    | 10202         |                  |                 | Отчество     |         |                              |
| Регистрационны  | ій номер:          | 56            |                  |                 | Пол:         | Женский |                              |
| Дата регистраци | 1И:                | 06.10.202     | 21               |                 |              |         |                              |
| Дата/время посл | педнего изменен    | ия: 06.10.202 | 1 11:52:54       |                 |              |         |                              |
| Автор последнег | о изменения:       | Мостова       | Ольга Николаевн  | a               |              |         |                              |
|                 |                    |               |                  |                 |              |         | 🚨 Экспорт в Р                |
| 3аявление       | 🔁 Портфолио        | 📑 Файлы       | 🐴 Экспертиза     | 🟠 Заключение АК | 💬 Примечание |         |                              |
| Руководитель    | ЭГ: Богда          | нова Алексан  | дра Александров  | на              |              |         |                              |
| Экспертное зан  | ключение:          | Экспертное з  | аключение.docx   |                 | D            |         |                              |
|                 | •                  | Экспертное з  | аключение.docx   |                 |              |         |                              |

#### Экспертное заключение

| _ |     |                                           |                                                                                                    |           |
|---|-----|-------------------------------------------|----------------------------------------------------------------------------------------------------|-----------|
|   | 10. | Оценка деятельности воспитателя по        |                                                                                                    |           |
|   |     | результатам контроля деятельности         | В ходе экспертизы подтверждена:                                                                                                 |           |
|   |     | аттестуемого.                             |                                                                                                    |           |
|   |     | Справка администрации об отсутствии       | <ul> <li>положительная оценка деятельности по результатам контроля (качество планирования</li> </ul>                            | 2         |
|   |     | жалоб со стороны родителей детей. Справка | воспитательно-образовательной работы с детьми, качество документации (рабочей                                                   |           |
|   |     | администрации об отсутствии травм детей в | программы педагога, календарного планирования);                                                                                 | 1         |
|   |     | межаттестационный период                  | <ul> <li>положительная оценка, но имеют место рекомендации;</li> </ul>                                                          | 1         |
|   |     |                                           | <ul> <li>отрицательная оценка результатов деятельности.</li> </ul>                                                              | 0         |
| L |     |                                           | 1 балла                                                                                                    |           |
|   |     |                                           | <b>ИТОГО:</b> На высшую квалификационную категорию <u>— от</u> 48 баллов<br>На первую квалификационную категорию – от 30 баллов | 39 баллов |

<u>Вывод: уровень</u> квалификации (Ф.И.О.): Тусь Дарья Александровна по должности воспитатель -<u>соответствует</u> / не соответствует (нужное подчеркнуть)

требованиям, предъявляемым к первой квалификационной категории

Руководитель экспертной группы:

\_\_\_\_/Никитина С.В./ (подпись) (расшифровка подписи) Члены экспертной группы:

/ <u>Грядкина</u> Т.С./ (подпись) <u>(расшифровка подписи)</u>

/Власова Л.И./ (подпись) (расшифровка подписи)

С результатами экспертизы профессиональной деятельности ознакомлен(а)

декабрь 2022 г.

В экспертном заключении видно количество баллов, которое вы набрали, и соответствие категории.

(подпись педагогического работника) (расшифровка подписи)

#### Распоряжение об итогах аттестации

Далее, ждем распоряжение на сайте Комитета общего и профессионального образования о присвоении категории

| × | Комитет общего и профессионального образования Ленинградской области |                         |                   |               |          |  | Приёмная |  |
|---|----------------------------------------------------------------------|-------------------------|-------------------|---------------|----------|--|----------|--|
|   | Общая информация                                                     | Управление образованием | Программы и планы | Правовая база | Контакты |  | م        |  |

#### О частичной мобилизации О реализации национальных проектов Финансовая грамотность

Главная > Управление образованием

- > <u>Департамент управления в сфере общего, дополнительного образования и защиты прав детей</u> > <u>Главная</u> > <u>Выборгский район</u>
- У Сектор по работе с кадрами системы образования
- > Аттестация педагогических работников системы образования Ленинградской области

#### Аттестация педагогических работников системы образования Ленинградской области

#### Федеральное законодательство

Региональное законодательство

Методическая работа

Распоряжения об итогах аттестации за 2017 год

Распоряжения об итогах аттестации за 2018 год

Распоряжения об итогах аттестации за 2019 год

Распоряжения об итогах аттестации за 2020 год

Распоряжения об итогах аттестации за 2021 год

Распоряжения об итогах аттестации за 2022 год

Аттестация педагогических работников системы образования Ленинградской области

Федеральное законодательство

Региональное законодательство

Методическая работа

Распоряжения об итогах аттестации за 2017 год

Распоряжения об итогах аттестации за 2018 год

Распоряжения об итогах аттестации за 2019 год

Распоряжения об итогах аттестации за

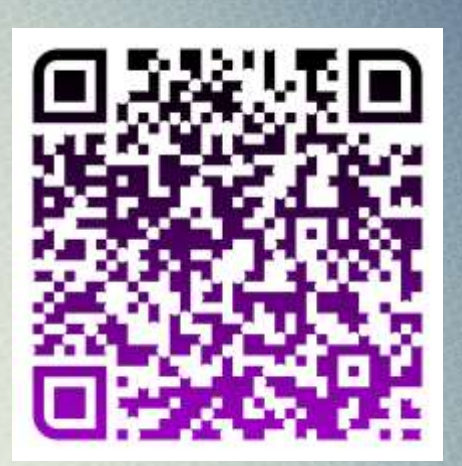

Распоряжения об итогах аттестации

## Полезные ссылки

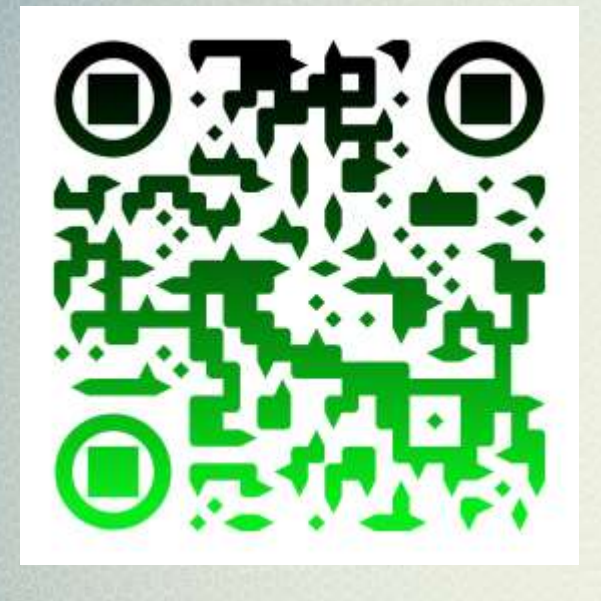

Материалы по аттестации (Записи вебинара)

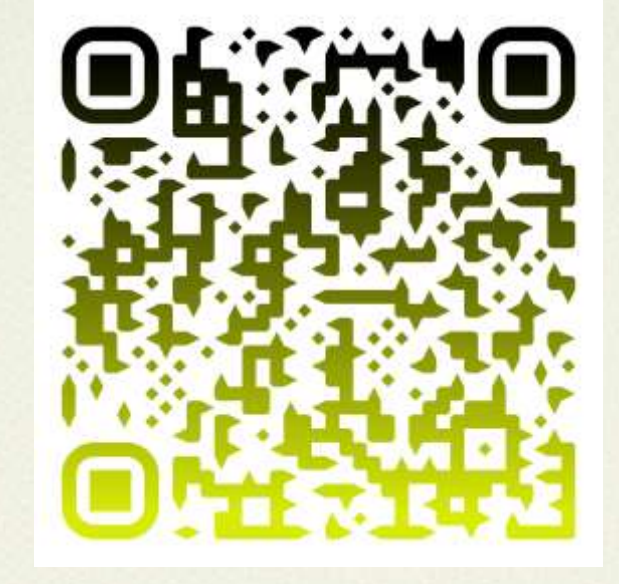

Отдел аттестации ЛОИРО

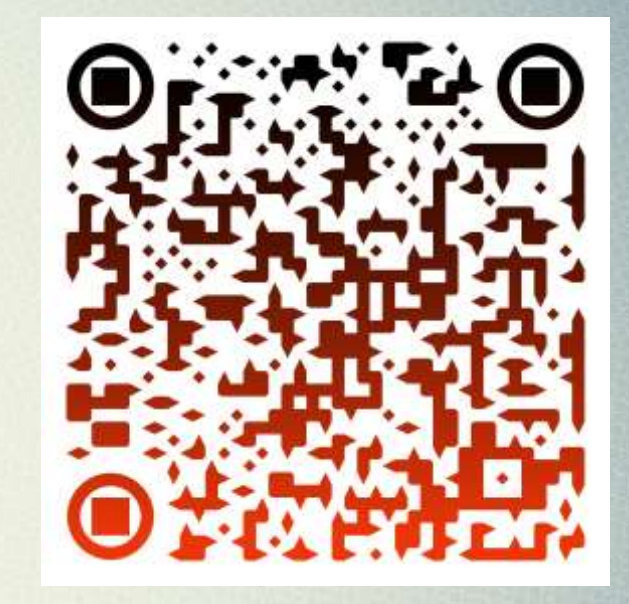

Формы экспертных заключений